## Алгоритм оплаты через мобильное приложение «Сбербанк-онлайн»

- 1) Зайдите в мобильное приложение «Сбербанк-Онлайн».
- 2) В нижнем меню выберите раздел «ПЛАТЕЖИ» и в появившемся разделе «Оплатить» найдите пункт «Образование»

| <b>Пла</b><br>Мои с | <b>тежи і</b><br>операции | и пере<br>и Шабло     | <b>вОДЫ</b><br>ны Все    |                     |
|---------------------|---------------------------|-----------------------|--------------------------|---------------------|
| Салю                | т,<br>веди!               | Дом                   | ()<br>Системь<br>безопас | Х<br>I<br>HOC       |
| S                   | Автопла                   | тежи и авт            | опереводы                |                     |
| Пере                | евести                    |                       |                          |                     |
| $\odot$             | Клиенту                   | <sup>,</sup> СберБанк | a                        |                     |
| <=\$                | Между с                   | воими                 |                          |                     |
|                     | Другому                   | человеку              |                          |                     |
|                     | За рубех                  | к                     |                          |                     |
| Опла<br>[#]         | атить<br>Оп. эт           | 10 QR или             | штрихкоду                |                     |
| •<br>Главный        | _→<br>Платеж              | си                    | <br>Диалоги              | <b>С</b><br>История |

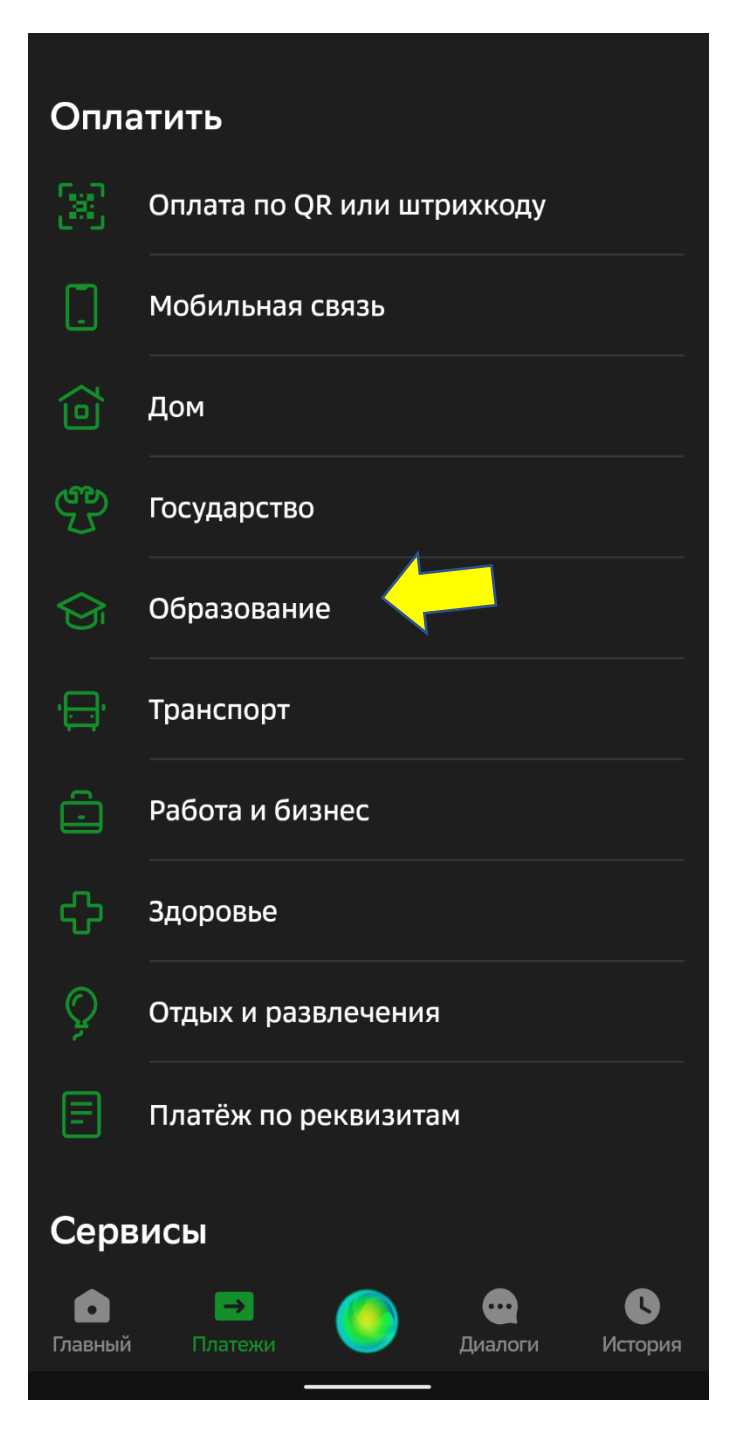

## 3) В появившемся окне выбрать пункт «Школы».

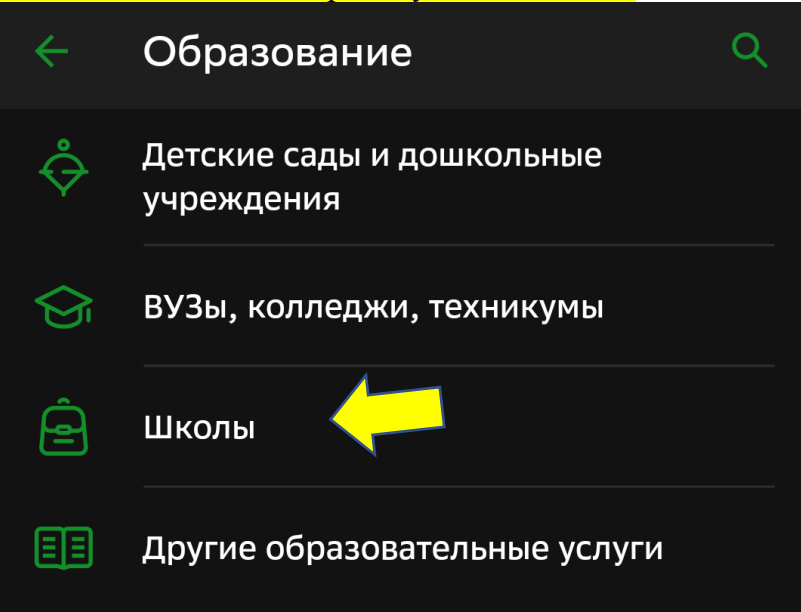

4) В появившемся окне выбрать вкладку «Детские сады и Школы Чебаркульского округа»

| ÷              | Школы                                         | Q |
|----------------|-----------------------------------------------|---|
| $(\mathbf{S})$ | НИТ-электронная карта                         |   |
| A B            | Детские сады и Школы<br>Чебаркульского округа |   |

5) В появившемся окне появится ФИО плательщика выходит автоматически, нажать «Продолжить».

| ÷ | Детские сады и Школы Чебар | D |
|---|----------------------------|---|
| ۵ | ФИО плательщика            | × |
|   | Введите ФИО плательщика    |   |

6) В появившемся окне в поле «Назначения платежа» выбрать «Школы прочие платежи» нажать «Продолжить»

| ÷ | Детские сады и Школы Чебар |
|---|----------------------------|
| _ | ФИО плательщика            |
| T | Назначение платежа         |
| T | школы прочие платежи       |
|   | Введите назначение платежа |
|   |                            |

7) В появившемся окне в поле «Учреждение» выбрать необходимую общеобразовательную организацию, например, «МБОУ СОШ № 1» и нажать «Продолжить».

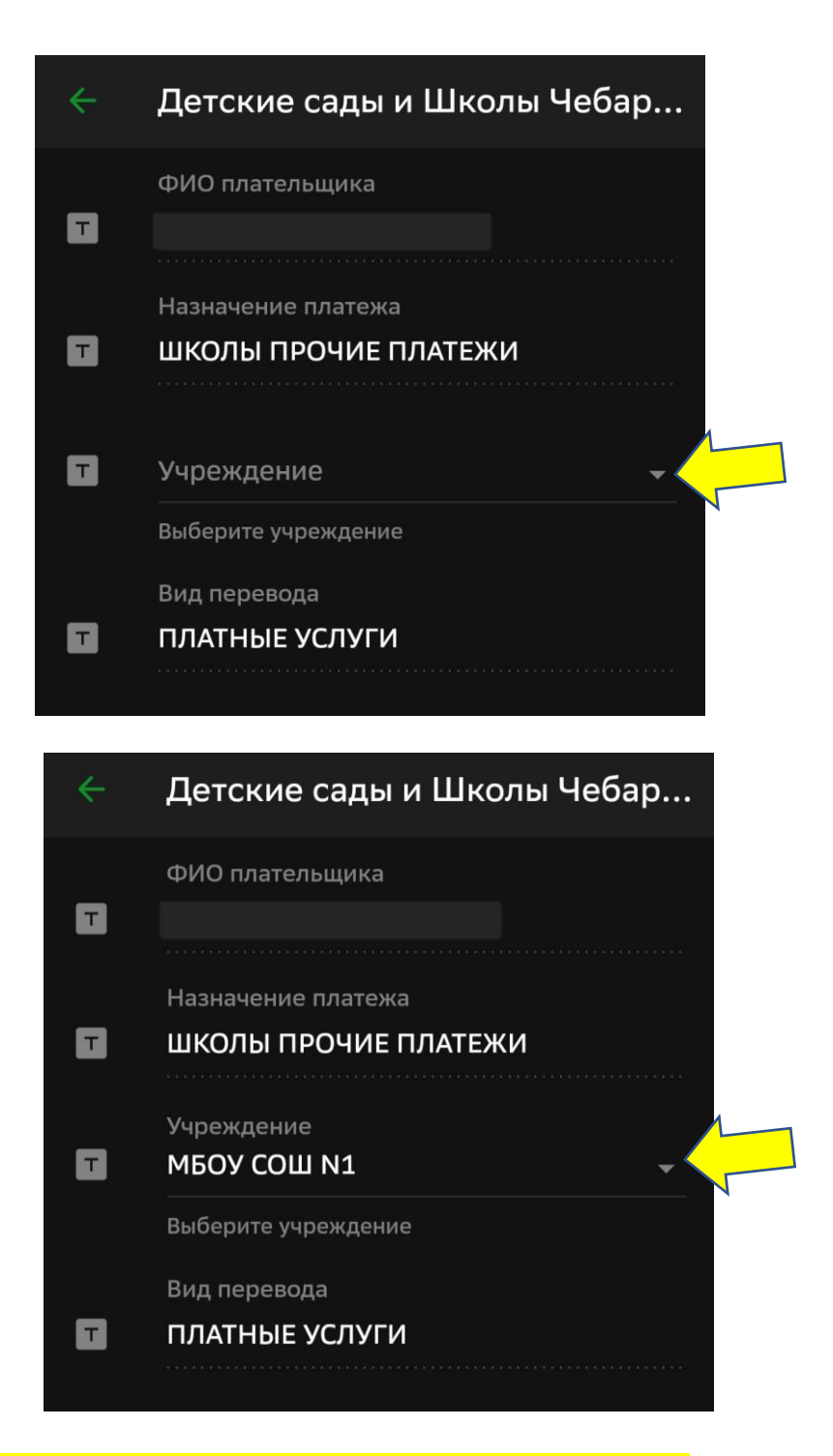

8) В появившемся окне заполнить следующие поля:

- «ФИ ребенка» указать фамилию и имя ребенка (полные) (обязательно для заполнения);

 - «Наименование платной услуги» указать «За лагерь и номер смены», например «За лагерь 1 смена» (обязательно для заполнения);

- «Вид документа» выбрать вид документа из появившегося списка;

- «Номер документа» указать номер документа выбрано из списка «Вид документа»;

- «Гражданство» выбрать «Россия».

| ÷ | Детские сады и Школы Чебар                                                                                                    |
|---|----------------------------------------------------------------------------------------------------|
| T | УЧРЕЖДЕНИЕ "СРЕДНЯЯ<br>ОБЩЕОБРАЗОВАТЕЛЬНАЯ ШКОЛА N1"                                                                                                    |
|   | ФИ РЕБЕНКА                                                                                                    |
| T | ФИО Ребенка                                                                                                    |
|   | НАИМЕНОВАНИЕ ПЛАТНОЙ УСЛУГИ                                                                                                    |
| T | лагерь 1 смена                                                                                                    |
|   | ОКТМО                                                                                                    |
| Т | 75758000                                                                                                    |
|   |                                                                                                    |
|   | КБК                                                                                                    |
| T | 00000000000000130                                                                                                    |
|   |                                                                                                    |
|   | Вид документа                                                                                                    |
|   |                                                                                                    |
| T | ПАСПОРТ РФ                                                                                                    |
|   | ПАСПОРТ РФ<br>Выберите вид документа, удостоверяющего<br>личность                                                                                                    |
|   | ПАСПОРТ РФ<br>Выберите вид документа, удостоверяющего<br>личность<br>Номер документа                                                                                                    |
| T | ПАСПОРТ РФ<br>Выберите вид документа, удостоверяющего<br>личность<br>Номер документа<br>1234567890                                                                                                    |
| T | ПАСПОРТ РФ<br>Выберите вид документа, удостоверяющего<br>личность<br>Номер документа<br>1234567890<br>Введите номер и/или серию документа (без<br>пробелов)                                                                      |
| T | ПАСПОРТ РФ<br>Выберите вид документа, удостоверяющего<br>личность<br>Номер документа<br>1234567890<br>Введите номер и/или серию документа (без<br>пробелов)<br>Гражданство                                                       |
| T | ПАСПОРТ РФ<br>Выберите вид документа, удостоверяющего<br>личность<br>Номер документа<br>1234567890<br>Введите номер и/или серию документа (без<br>пробелов)<br>Гражданство<br>РОССИЯ                                             |
| T | ПАСПОРТ РФ   Выберите вид документа, удостоверяющего личность   Номер документа   1234567890   Введите номер и/или серию документа (без пробелов)   Гражданство РОССИЯ   Укажите страну, выдавшую документа                      |
| T | ПАСПОРТ РФ   Выберите вид документа, удостоверяющего личность   Номер документа (зачиность)   1234567890   Введите номер и/или серию документа (без пробелов)   Гражданство РОССИЯ   РОССИЯ   Укажите страну, выдавшую документа |

 Проверить всю введенную информацию с выданной квитанцией образовательной организации. Нажать «Продолжить».

10) В появившемся окне в поле «Сумма платежа» ввести сумму в соответствии с выданной квитанцией и нажать «Продолжить».

| ÷ | Детские сады и Школы Чебар                        |
|---|---------------------------------------------------|
| T | Вид документа<br>ПАСПОРТ РФ                       |
| T | Номер документа<br>1234567890                     |
|   | Гражданство<br>РОССИЯ                             |
| T | уип<br>1047501602008597270                        |
| T | Идентификатор плательщика услуги<br>1010000000012 |
| ۵ | Сумма платежа<br>1 ₽ ×                            |
|   | Продолжить                                        |

## 11) В появившемся окне проверить все реквизиты и сумма платежа и нажать «Оплатить»

|   | Подтверждение                                    |   |
|---|--------------------------------------------------|---|
| T | ФИО Ребенка                                      |   |
|   | наименование платной услуги<br>лагерь 1 смена    |   |
| ٠ | октмо<br>75758000                                |   |
| ۵ | КБК<br>000000000000000130                        |   |
|   | Вид документа<br>ПАСПОРТ РФ                      |   |
|   | Номер документа<br>1234567890                    |   |
|   | Гражданство<br>РОССИЯ                            |   |
|   | уип<br>1047501602                                |   |
|   | Идентификатор плательщика услуги<br>101000000000 |   |
| ٩ | Сумма платежа<br>1 ₽                             | 1 |
|   | Оплатить 1,01₽                                   |   |
|   |                                                  |   |